## CLAIM FORM 4 (CF4)

This is the entry of CF4 requirement of PhilHealth. The data from Admission Record will be auto-populated here like Chief Complaint, Diagnosis among others.

1. To **OPEN** entry, select a patient record and go to the CF4 link located on top of the screen and/or on the right side of the screen.

| MedSys<br>Kairr-feld Crea Consulting Inc.                                                                                                    | Dr. Medsys Medsys M<br>Nursing Services Doctor<br>NURSING STATIONS                               | Medsys<br>000<br>000 Tickets Do                                                                                   | c Orders Home Logo                                 | )<br>Jut       |                                             |
|----------------------------------------------------------------------------------------------------|--------------------------------------------------------------------------------------------------|----------------------------------------------------------------------------------------------------|----------------------------------------------------|----------------|---------------------------------------------|
| DALISAY, CARDO PARAS<br>Summary, DashBoard Main CF4 Orders<br>DALISAY, CARDO PARAS<br>Hosp Num 69021 Adm Num 73 fr.O<br>Birthdate 2/24/1947 Age:75<br>Address BLK 10 LOT 101 PHASE 1 MA<br>Contact # 09062635280<br>C19 Category set | Course Vitals OR Rx Res<br>PD:140599B Roc<br>NBI<br>ARIGONDON , LA UNION, Ad<br>Dis<br>Co<br>Phi | sutts Lab Img Vac PACS I<br>om 3B-SP5<br>IB No<br>Im Date 5/10/2022 2:02:00 PM<br>scharge<br>ompany<br>illHealth# | Pat.List Patinfo Tieup Destination Addt'l Info SMS | ම<br>ම<br>Edit | Patient List<br>Charge<br>Record<br>Results |
| Attending Doctor: MEDSYS M MEDSYS<br>Admitting Doctor: MEDSYS M MEDSYS                                                                                                    |                                                                                                  |                                                                                                    |                                                    | 6              | Documents                                   |
| Allergies Re                                                                                                    | fresh Add                                                                                        | Save                                                                                                    |                                                    | Chai           | im Form 4                                   |
| Allergy1: F                                                                                                    | Remove                                                                                           |                                                                                                    |                                                    | Doc            | tors Orders                                 |

2. To **ADD** or **EDIT** entries, input data on the desired textbox. Click [**SAVE**] afterwards before proceeding to the next tab.

| MedSys                                                                                                    | Dr. Medsys Medsys<br>Nursing Services Doctor<br>NURSING STATIONS                                                                                                    | <u>s Medsys</u> 000<br>000<br>000                                                                                                  | Tickets Doc Orders                                                                                   | Abome                                   |
|----------------------------------------------------------------------------------------------------|----------------------------------------------------------------------------------------------------|----------------------------------------------------------------------------------------------------|----------------------------------------------------------------------------------------------------|-----------------------------------------|
| DALISAY, CARDO PA                                                                                                    | RAS                                                                                                    | Health#                                                                                                    |                                                                                                    | SMS                                     |
| Claim Form 4                                                                                                    | Refresh                                                                                                    |                                                                                                    |                                                                                                    |                                         |
| Open by: Mark for Editing<br>Verify by: Check (before Verify                                                                                                    | )                                                                                                    |                                                                                                    |                                                                                                    |                                         |
| Diagnosis and History Pertinent                                                                                                    | Signs and Symptoms Phall Ramin                                                                                                    | ation Course in the                                                                                                    | Ward Referral                                                                                        |                                         |
| Chief Complaint &<br>Diagnosis                                                                                                    | Refresh Save<br>by: 8 8/17/2022 11:16:42 AM                                                                                                    | Check                                                                                                    |                                                                                                    |                                         |
| Chief Complaint                                                                                                    | Admission Diagnosis                                                                                                    | Final D                                                                                                    | iagnosis                                                                                             |                                         |
| FEVER                                                                                                    |                                                                                                    | Dengu                                                                                                    | e with warning sign                                                                                  | S                                       |
|                                                                                                    | <b>\</b> P                                                                                                    | <u>find</u>                                                                                                    |                                                                                                    |                                         |
| Medical History                                                                                                    | Refresh Save                                                                                                    | Check                                                                                                    | by: 8 8/17/2022                                                                                      | 11:16:42 AM                             |
| History of Present Illness                                                                                                    |                                                                                                    |                                                                                                    |                                                                                                    |                                         |
| 2 days prior to consult noted in<br>Paracetamol syrup. 1 day prior<br>noticed. Patient had good appe<br>associated decrease in energy<br>done revealing a positive test for | termittent febrile episodes (Tmax38 ;<br>r to consult resolution of fever was no<br>tite and oral intake. On consult febril<br>and decrease in appetite. Consult w<br>or Dengue IgM/ IgG and NS1 patient | <ol> <li>with noted tempo<br/>oted and no other s<br/>e episodes were ag<br/>a sought at a privat<br/>was advised admis</li> </ol> | orary relief when giv<br>igns and symptoms<br>gain noted (Tmax: 3<br>te clinic wherein lab<br>ssion. | en<br>were<br>7.2) with<br>s tests were |
| ROS:<br>- hematuria, - melena, - her                                                                                                    | natochezia, -abdominal pain, - muco                                                                                                    | sal bleeding, - rash                                                                                                    | es                                                                                                   |                                         |
| Pertinent Past Medical History                                                                                                    |                                                                                                    |                                                                                                    |                                                                                                    |                                         |
| PMH:<br>No known comorbids<br>No known allergies                                                                                                    |                                                                                                    |                                                                                                    |                                                                                                    |                                         |

#### a. DIAGNOSIS AND HISTORY

#### Chief Complaint

- The concise statement of the patient as he/she describes his/her symptom, problem, condition, return, or other factor that prompted the confinement or medical encounter. Important note:

For special cases like chemotherapy, may indicate as chief complaint "chemotherapy session for breast cancer"; radiotherapy treatment, write "radiotherapy session for prostate cancer; or hemodialysis treatment, write "hemodialysis" or extracorporeal dialysis."

#### Admission Diagnosis

- The initial impression or working diagnosis as documented by the attending physician based on assessment upon admission.

#### • Final Diagnosis

- The final diagnosis of attending physician just before patient leaves the hospital. For purposes of CF4, the discharge diagnosis refers to the identified nature and cause of a disease or injury through evaluation of patient history, physical examination, and review of laboratory/imaging data.

#### History of Present Illness

- A concise statement about the history for the medical encounter arranged in chronological order.

## • Pertinent Past Medical History

- Indicate all pertinent diagnosed condition(s) in the past including previous hospitalizations and surgeries of the patient.

#### b. PERTINENT SIGNS AND SYMPTOMS

Indicate all pertinent signs and symptoms upon admission. This is equivalent to review of systems (ROS). May use 'Others' if other than those specified in CF4.

## c. PHYSICAL EXAMINATION

- i. Indicate all pertinent PE findings on admission. If there are no findings, check **Essentially normal**. For additional notes and laterality (when applicable), may indicate as side note beside each box.
- **ii.** The blood pressure measurement is required for ALL patients including pediatric patients from age three (3) years old. Indicate the systolic and diastolic values properly.
- iii. The height in centimeters (cm) and the weight in kilograms (kg) should be reported for ALL patients.

## d. COURSE IN THE WARD

- i. Enumerate all relevant activities/actions taken during episode of care arranged in chronological order (i.e., start from date of admission). The date for each activity should be indicated in the appropriate space provided for. This section also includes notes of patient's progress and corresponding action(s) taken by appropriate health care professional(s).
- ii. For day surgeries and repetitive procedures, may indicate only the essential orders of attending physician(s). State any key changes in patient's condition, if any. For repetitive procedures, especially those with multiple sessions in one claim, pertinent event in each procedure date should be reflected in this section. If there are no significant events during the session/encounter, may indicate "No reportable or pertinent incidents during the procedure/session" or a similar statement.
- iii. Please attach copies of pertinent laboratory and/or imaging results to support the management during episode of care and final diagnosis during discharge.

# To ADD new course, click on the [Add New] link button located on top of the Course in the Ward screen.

| Diagnosis and History | OB/GYN Pertinent Signs and Symptoms                                                                                                    | Physical Examination                                                  | Course in the Ward              | Referral         |             |               |
|-----------------------|----------------------------------------------------------------------------------------------------|-----------------------------------------------------------------------|---------------------------------|------------------|-------------|---------------|
| Course in the Wa      | Add New 1950725                                                                                                    | iВ                                                                    |                                 |                  |             |               |
|                       | Check & Fix                                                                                                    | Save to P                                                             | atient History                  | Import Out Patie | nt Orders   | 5             |
| Course Date           |                                                                                                    | Details                                                               |                                 |                  | Edit        | Delete        |
|                       | still complaining low back pains with mili<br>claimed that back pain is chronic, since l<br>cervical punch biposy result- squamos c                                                                  | tation of movement<br>before diagnosed witl<br>ell carcinoma , poorly | h cervical CA<br>differentaited |                  |             |               |
| Aug 8 2022 7:44<br>AM | lab result - noted<br>celeocobib 200mg 1 cap 2 xaday<br>alanerv 1 tab daily<br>foir possible MRI of lumbar bone in am<br>refer to rheumatologist for further evalau                                  | ition and managemnt                                                   |                                 |                  | <u>Edit</u> | <u>Delete</u> |
| Aug 9 2022 1:02<br>PM | still in pain - decrease in intensity<br>on parecoxib IV q 12<br>and algesia q 8 hours                                                                                                    |                                                                       |                                 |                  | <u>Edit</u> | <u>Delete</u> |
| Aug 9 2022 3:14<br>PM | first hospital day, awake, complaining of<br>110/7, cr-68, osat-99, rr-20/min<br>+ limitation of movement<br>lab exams noted - normal<br>order<br>followup MRI results<br>for urinalysis<br>IVF x 16 | tolerable pain noted                                                  | after MRI procedure             | 3                | Edit        | <u>Delete</u> |
|                       | rehumatology<br>still in pain - decrease in intensity<br>on parecoxib IV q 12<br>and algesia q 8 hours                                                                                               |                                                                       |                                 |                  |             |               |

To EDIT course, click on the [Edit] link button located on the right side of the screen.

| Diagnosis and History | OB/GYN                                                            | Pertinent Signs and                                                                         | Symptoms                                    | Physical Examination                                                  | Course in the Ward                 | Referral          |             |               |
|-----------------------|-------------------------------------------------------------------|---------------------------------------------------------------------------------------------|---------------------------------------------|-----------------------------------------------------------------------|------------------------------------|-------------------|-------------|---------------|
| Course in the Wa      | ard                                                               | Add New                                                                                     | 1950725                                     | 5B                                                                    |                                    |                   |             |               |
|                       |                                                                   | Check                                                                                       | & Fix                                       | Save to F                                                             | Patient History                    | Import Out Patier | nt Orders   | 3             |
| Course Date           |                                                                   |                                                                                             |                                             | Details                                                               |                                    |                   | Edit        | Delete        |
|                       | still comp<br>claimed t<br>cervical p                             | plaining low back pa<br>hat back pain is chr<br>ounch biposy result-                        | ins with mili<br>onic, sinec l<br>squamos c | itation of movement<br>before diagnosed wit<br>cell carcinoma , poorl | th cervical CA<br>y differentaited |                   |             |               |
| Aug 8 2022 7:44<br>AM | lab result<br>celeocobi<br>alanerv 1<br>foir possi<br>refer to rh | - noted<br>ib 200mg 1 cap 2 xa<br>tab daily<br>ible MRI of lumbar b<br>heumatologist for fu | aday<br>one in am<br>rther evalau           | ution and managemn                                                    | t                                  | 6                 | <u>Edit</u> | <u>Delete</u> |
| Aug 9 2022 1:02<br>PM | still in pai<br>on parece<br>and alges                            | in - decrease in inte<br>oxib IV q 12<br>sia q 8 hours                                      | nsity                                       |                                                                       |                                    |                   | <u>Edit</u> | <u>Delete</u> |
|                       | first hosp<br>110/7, cr-<br>+ limitatio<br>lab exam               | ital day, awake, con<br>-68, osat-99, rr-20/m<br>on of movement<br>is noted - normal        | nplaining of<br>nin                         | tolerable pain noted                                                  | after MRI procedure                | e                 |             |               |
| Aug 9 2022 3:14<br>PM | order<br>followup I<br>for urinaly<br>IVF x 16                    | MRI results<br>ysis                                                                         |                                             |                                                                       |                                    |                   | <u>Edit</u> | <u>Delete</u> |
|                       | rehumato<br>still in pai<br>on pareco<br>and alges                | ology<br>in - decrease in inte<br>oxib IV q 12<br>sia q 8 hours                             | nsity                                       |                                                                       |                                    |                   |             |               |

Click on the [**Update**] link button to save change(s). Otherwise, click on the [**Cancel**] link button to disregard change(s).

| Course Date        | Details                                                                                                    | Edit              | Delete        |
|--------------------|----------------------------------------------------------------------------------------------------|-------------------|---------------|
| Aug 8 2022 7:44 AM | still complaining low back pains with militation of movement<br>claimed that back pain is chronic, sinec before diagnosed with cervical CA<br>cervical punch biposy result- squamos cell carcinoma , poorly differentaited<br>lab result - noted<br>celeocobib 200mg 1 cap 2 xaday<br>alanerv 1 tab daily<br>foir possible MRI of lumbar bone in am<br>refer to rheumatologist for further evalaution and managemnt | Dupdate<br>Cancel | <u>Delete</u> |

**CHECK & FIX** – this feature will scan the entire Course in the Ward data to identify missed date(s). It is applicable to the DELAYED or LATE entries of courses. Missed date(s) will be highlighted in BLUE color. Click on the EDIT button to enter late course(s). Afterwards, click on the Update button to save data.

Alternatively, the user can directly open course in the ward entry by clicking on the [**Course**] link button located on top of the screen and/or on the right side of the screen.

| DALISAY, CARDO PARAS                                                |                                                    |                |
|---------------------------------------------------------------------|----------------------------------------------------|----------------|
| Summary DashBoard Main CF4 Orders Course Vitals OR RA               | <u>x Results Lab Img Vac PACS Pat.List</u> PatInfo |                |
| DALISAY, CARDO PARAS<br>Hosp Num 69021 Adm Num 202201073 fr.OPD     | Room 3B-SP5                                        | Patient List   |
| Address BLK 10 LOT 101 PHASE 1 MARIGONDON , LA UNION,               | Adm Date 5/10/2022 2:02:00 PM Destination          | ô Charge       |
| Contact # 09062635280<br>C19 Category <u>set</u>                    | Company<br>PhilHealth# SMS                         | Edit           |
| Claim Form 4 Refreeh                                                |                                                    | 🗊 Results      |
|                                                                     |                                                    | Documents      |
| Open by: open by MEDSYS MEDSYS MEDSYS on 8/17/2022 11:18:00         | AM Done Edit                                       | Claim Form 4   |
| Verify by:                                                          | Check (before Verify)                              | Doctors Orders |
| Diagnosis and History Pertinent Signs and Symptoms Physical Example | mination Course in the Ward Referral               | Course in Ward |
| Chief Complaint & Refresh Save                                      | Check                                              | 💼 Chart        |
| Diagnosis by: 8 8/17/2022 11:16:42 AM                               |                                                    | த Doctor       |
| Chief Complaint Admission Diagnosis                                 | Final Diagnosis                                    |                |
| FEVER DENGUE FEVER                                                  | Dengue with warning signs                          | Nuise          |

## e. REFERRAL

To be filled-out only when patient came from another health facility for a stated reason in the referral form/clinical chart (or any equivalent). Check appropriate tick box. If yes, indicate the reason(s) for referral and identity of originating HCI.

3. To **VERIFY** entries, click on the [**Check (before Verify)**] button. This will check if there are missing entries or if all entries are completed.

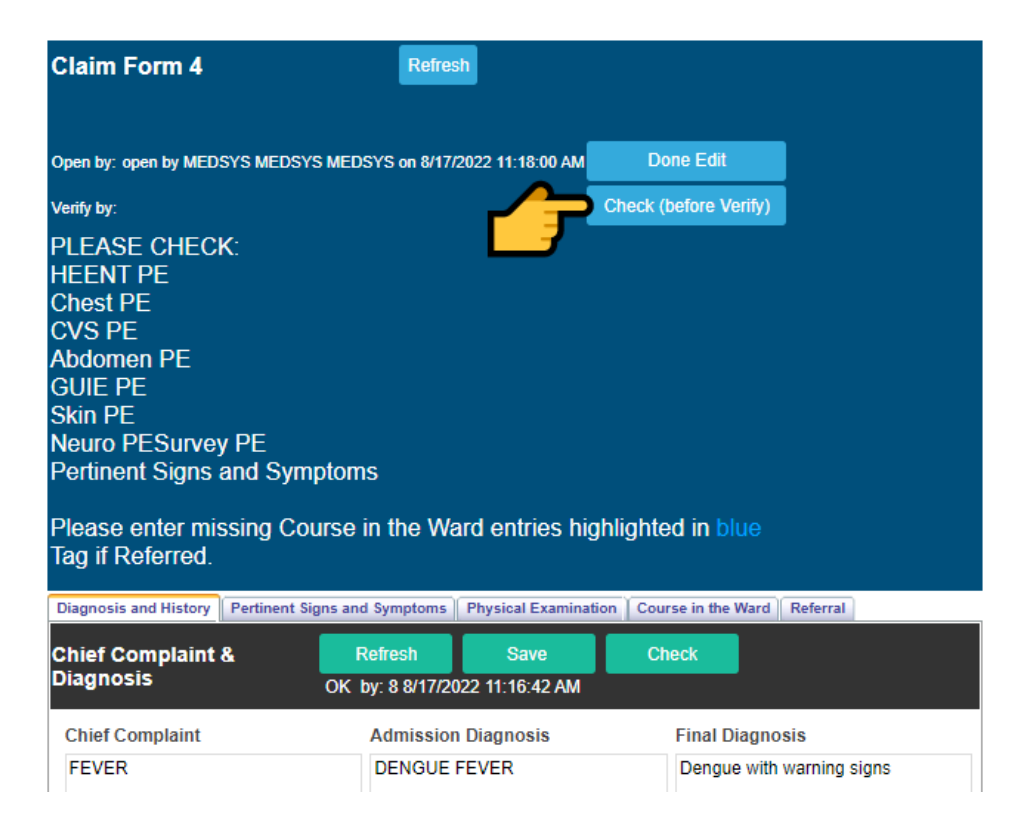

Once **COMPLETED**, click the [**Confirm Verification**] button to confirm the completeness of CF4 data.

| Claim Form 4                         | Refresh                      |                         |          |
|--------------------------------------|------------------------------|-------------------------|----------|
|                                      |                              |                         |          |
| Open by: open by MEDSYS MEDSYS MEDSY | 'S on 8/17/2022 11:18:00 AM  | Done Edit               |          |
| Verify by:                           |                              | Check (before Verify)   |          |
| All entries are filled.              |                              |                         |          |
|                                      | Verification Panel           |                         |          |
|                                      | Confirm Verification         |                         |          |
| Diagnosis and History Pertinent      | ymptoms Physical Examination | tion Course in the Ward | Referral |